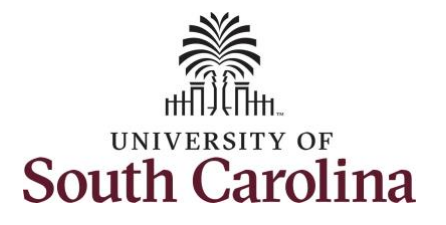

#### How to request a partial day absence:

This job aid outlines how a manager can request a partial day absence on behalf of an employee. A manager has the ability to search for direct and indirect employees in the Time and Absence Workcenter to include approving, reporting, and viewing activities.

Navigation: Employee Self Service > Manager Self Service > Time and Absence Workcenter **Processing Steps Screenshots**  Employee Self Service UNIVERSITY OF SOUTH CAROLINA 🏫 Q 🏲 **Step 1:** On the Employee Self Service Time and Absence Talent Profile My Homepage landing page, click the **Choose Other** Manager Self Service Homepages drop-down arrow and Employee Self Service select Manager Self Service from the Last Pay Date 04/30/2021 list. Benefit Details USC Profile Step 2: Click the Time and Absence Manager Self Service A Q SOUTH CAROLINA Workcenter tile. Manager Dashboard Approvals My Team ORACLE Absence Analytics Time and Absence Workcenter 

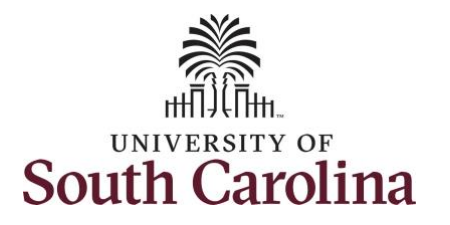

| provides a central area to access the most used time and absence related activities. It enables managers to access various pages and keep multiple windows open while doing their daily work.                                                                                                    | 3 r<br>outed<br>5/27/2021<br>outed<br>5/27/2021<br>outed<br>3/07/2021 |
|----------------------------------------------------------------------------------------------------|-----------------------------------------------------------------------|
| most used time and absence related<br>activities. It enables managers to<br>access various pages and keep<br>multiple windows open while doing<br>their daily work.                                                                                                    | 3 r<br>outed<br>5/27/2021<br>outed<br>5/27/2021<br>outed<br>1/07/2021 |
| All Reported Time Quantity for Approval 37.50 Hours 06/07/2021 - 06/07/2021 - 06/07 | 3 r<br>outed<br>5/27/2021<br>outed<br>5/27/2021<br>outed<br>3/07/2021 |
| access various pages and keep<br>multiple windows open while doing<br>their daily work.                                                                                                    | 5/27/2021<br>outed<br>5/27/2021<br>outed<br>3/07/2021                 |
| access values pages and keep       Approvals       Reported Time       Quantity for Approval 37.50 Hours       Rc         multiple windows open while doing their daily work.       Reported Time       05/17/2021 - 05/21/2021       05                                                                                                    | outed<br>5/27/2021<br>outed<br>3/07/2021                              |
| their daily work.                                                                                                    | outed<br>3/07/2021                                                    |
| their daily work.                                                                                                    | 0/07/2021                                                             |
| ▼ LIRS                                                                                                    |                                                                       |
| Approve Time and Absence                                                                                                    |                                                                       |
| The activities provided within the                                                                                                    |                                                                       |
| Time and Absence Workcenter                                                                                                    |                                                                       |
| include Approving, Reporting,                                                                                                    |                                                                       |
| viewing time and absence related                                                                                                    |                                                                       |
| transactions, gueries and reports.                                                                                                    |                                                                       |
| Step 3: Click the Manage Time and<br>Absence drop-down arrow.                                                                                                    |                                                                       |

: 🕑

3 rows

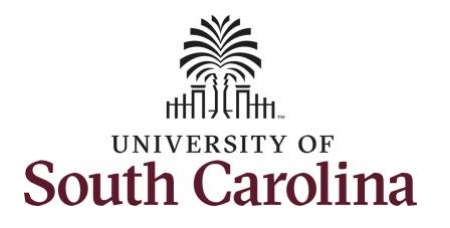

| Step 4: Click Request Absence from the options list.             | C 🗘                                                                                                    |                                                                 |                 |               |                                |       |   |
|------------------------------------------------------------------|----------------------------------------------------------------------------------------------------|-----------------------------------------------------------------|-----------------|---------------|--------------------------------|-------|---|
| the options list.                                                |                                                                                                    | Search Option                                                   |                 |               |                                |       |   |
| the options list.                                                | Scope                                                                                                    |                                                                 | Empl ID X7      | ¢.            |                                |       |   |
| - my the                                                         | ork                                                                                                    |                                                                 |                 |               |                                |       |   |
| Excepti                                                          | ons                                                                                                    | Search Clear                                                    |                 |               |                                |       |   |
| Step 5: Click in the Empl ID field and                           | als                                                                                                    | Acting As Department Chair/Professor 🗙                          |                 |               |                                |       |   |
| enter the LISCID for the employee                                |                                                                                                    |                                                                 |                 |               |                                |       |   |
| vou are creating the absence for                                 | Time and Observes                                                                                                    |                                                                 |                 |               |                                |       |   |
| you are creating the absence for.                                | Time and Absence                                                                                                    |                                                                 |                 |               |                                |       |   |
| Timer                                                            | heet                                                                                                    |                                                                 |                 |               |                                |       |   |
| Step 6: Click the Search button.                                 | ble Time Summary                                                                                                    |                                                                 |                 |               |                                |       |   |
| Payat                                                            | ble Time Detail                                                                                                    |                                                                 |                 |               |                                |       |   |
| Leave                                                            | and Compensatory Time                                                                                                    |                                                                 |                 |               |                                |       |   |
| Week                                                             | ly Time Calendar                                                                                                    | 1                                                               |                 |               |                                |       |   |
| Requ                                                             | est Absence                                                                                                    | -                                                               |                 |               |                                |       |   |
| View                                                             | Absence Requests                                                                                                    |                                                                 |                 |               |                                |       |   |
|                                                                  |                                                                                                    |                                                                 |                 |               |                                |       |   |
| Step 7: Click the Employee row to open the Request Absence page. | Scope<br>ork<br>ons v                                                                                                    | Search Option Search Clear Acting As Department Chair/Professor | Empl ID X7:     | ٩             |                                |       |   |
| ▼ Links                                                          |                                                                                                    | Select Employee                                                 |                 |               |                                | 1 row |   |
| Approv                                                           | e Time and Absence                                                                                                    |                                                                 |                 |               |                                | ŤJ.   |   |
| Manage                                                           | Time and Absence                                                                                                    | Name / Title / ID - Record                                      | Directs / Total | Status / Type | Department / Location          |       |   |
| Times                                                            | sheet                                                                                                    | Administrative Coordinator I                                    | 4               | Active        | DEPARTMENT OF EXERCISE SCIENCE | >     |   |
| Payal                                                            | ble Time Summary                                                                                                    |                                                                 | 2/2             | Employee      | Public Health Research Center  |       |   |
| Payai                                                            | ble Time Detail                                                                                                    |                                                                 |                 |               |                                |       |   |
| Leave                                                            | and Compensatory Time                                                                                                    |                                                                 |                 |               |                                |       |   |
|                                                                  | ly Time Calendar                                                                                                    | 1                                                               |                 |               |                                |       |   |
| Week                                                             | No con a subscription of the second second |                                                                 |                 |               |                                |       | 1 |
| Week                                                             | est Absence                                                                                                    |                                                                 |                 |               |                                |       |   |
| Week                                                             | est Absence                                                                                                    |                                                                 |                 |               |                                |       | ] |
| Week<br>Regu                                                     | est Absence                                                                                                    |                                                                 |                 |               |                                |       |   |
| Week<br>Requ                                                     | est Absence                                                                                                    |                                                                 |                 |               |                                |       |   |

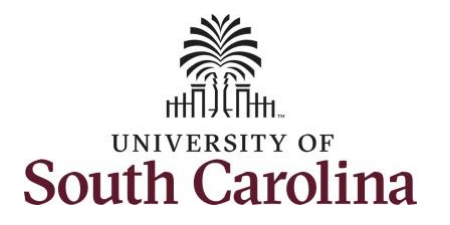

| Step 8: Click the Expand Page icon to |                                                       |                              |                 |                   |     |
|---------------------------------------|-------------------------------------------------------|------------------------------|-----------------|-------------------|-----|
| see a full view of the Enter Time     | Kanager Self Service                                  |                              | Request Absence | A Q               | : 🔊 |
| page. This will reduce the amount of  | Scope C O                                             |                              |                 | Related Informati | ion |
| scrolling you will have to do to      | • My Scope                                            | Administrative Coordinator I |                 | Add Analytics     |     |
| complete the task                     | ✓ My Work                                             | Return to Select Employee    |                 |                   |     |
| complete the task.                    | Exceptions 🗸                                          | #ähsanna Nama Salart ähsanna | Name            | Submit            |     |
|                                       | Approvals 🗸                                           |                              |                 |                   |     |
|                                       | Reported Time 3                                       |                              |                 |                   |     |
|                                       | - Links                                               |                              |                 |                   |     |
|                                       | Approve Time and Absence                              |                              |                 |                   |     |
|                                       | Manage Time and Absence $\sim$                        |                              |                 |                   |     |
|                                       | Timesheet                                             |                              |                 |                   |     |
|                                       | Payable Time Summary                                  |                              |                 |                   |     |
|                                       | Payable Time Detail                                   |                              |                 |                   |     |
|                                       | Leave and Compensatory Time                           |                              |                 |                   |     |
|                                       | Weekly Time Calendar                                  |                              |                 |                   |     |
|                                       | Request Absence                                       |                              |                 |                   |     |
|                                       | View Absence Requests                                 |                              |                 |                   |     |
|                                       | Absence Balances                                      |                              |                 |                   |     |
|                                       | - Queries                                             |                              |                 |                   |     |
|                                       | Time and Labor $~~~~~~~~~~~~~~~~~~~~~~~~~~~~~~~~~~~~$ |                              |                 |                   |     |
|                                       | Absence Manageent 🗸 🗸                                 |                              |                 |                   |     |
|                                       | - Reports/Processes                                   |                              |                 |                   |     |
|                                       |                                                       |                              |                 |                   |     |
|                                       |                                                       |                              |                 |                   |     |
|                                       |                                                       |                              |                 |                   |     |
|                                       |                                                       |                              |                 |                   |     |
|                                       |                                                       |                              |                 |                   |     |
|                                       |                                                       |                              |                 |                   |     |
|                                       |                                                       |                              |                 |                   |     |
|                                       |                                                       |                              |                 |                   |     |
|                                       |                                                       |                              |                 |                   |     |
|                                       |                                                       |                              |                 |                   |     |
|                                       |                                                       |                              |                 |                   |     |

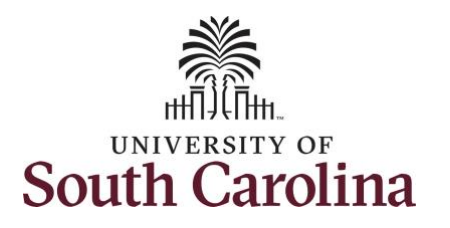

| Step 9: Click the Absence Name                                                                                                    | Time     Request Absence     Absence     Abse |
|----------------------------------------------------------------------------------------------------|----------------------------------------------------------------------------------------------------|
| drop-down arrow and select an                                                                                                    | Submit                                                                                                    |
| absence type.                                                                                                    | Job Record Administrative Coordinator I                                                                                                    |
| This will only display absence types<br>that are associated with the<br>employee's eligibility.<br>Please refer to the Absence Type one<br>page document. | *Absence Name  Administrative Leave  Administrative Leave  Administrative Leave  Blood Drive and Donation  Bone Marrow Court Leave  Death in Immediate Family Leave of Absence (LWOP)  Mandatory Furlough  Military Leave  Stek Leave Stek Leave  Stek Leave Voluntary Furlough Voting Leave                                                                                                    |
|                                                                                                    |                                                                                                    |
| Step 10: Click the Reason drop-down                                                                                                    | C Time Request Absence Request Absence                                                                                                    |
| arrow and select an appropriate                                                                                                    | Submit                                                                                                    |
| reason for the leave.                                                                                                    | Job Record Administrative Coordinator I *Absence Name Stok Leave                                                                                                    |
|                                                                                                    | *Reason Select Absence Reason 🖌                                                                                                    |
| Note: Not all absence types have this                                                                                                    | *Start Date Adoption Leave FMLA<br>FMLA<br>End Date FMLA Family                                                                                                    |
| reason field                                                                                                    | Duration Hittary Leave Hittary Leave Hittary Leave                                                                                                    |
|                                                                                                    | Select Alexance traceon Partial Days Worker's CompPINLA                                                                                                    |
|                                                                                                    | Check Eligibility                                                                                                    |
|                                                                                                    | Comments                                                                                                    |
|                                                                                                    | Attachments<br>You have not added any Attachments.                                                                                                    |
|                                                                                                    | Add Attachment                                                                                                    |
|                                                                                                    | As Of 0501/2021 35.63 Hours**                                                                                                    |
|                                                                                                    | Vew Balances                                                                                                    |
|                                                                                                    | Very Requests                                                                                                    |
|                                                                                                    |                                                                                                    |
|                                                                                                    |                                                                                                    |
|                                                                                                    |                                                                                                    |

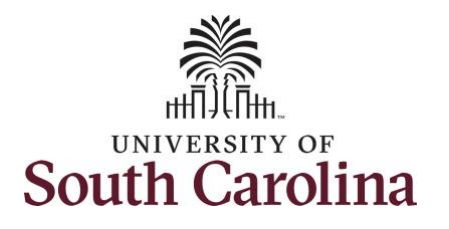

**Step 11:** Enter or select the **Start Date** of the absence.

**Step 12:** For absences of less than a full day, click the **Partial Day** option to enter the number of hours that you are requesting to be absent.

Select the first day of the absence event. The field option defaults to the current date. If there's a break in the absence, enter each event separately. For example, if the employee is out sick for two days, return to work for three days, and are out sick again, enter two absence events. If the absence includes a weekend (say, Thursday to Monday), enter one absence event.

Future dated absences can be entered months in advance of the planned absences.

You can go back and enter absences that occurred 60 days prior to the current day.

<u>Note</u>: An end date is not needed unless you are requesting multiple days of leave.

| Job Record Administrative Condension I         "Absence Name         "Bases of the Condension I         "Bases of the Condension I         "Bases of the Condension I         "Bases of the Condension I         Connents         Connents         Consents         Consents         Consents         Consents         Consents         Consents         Consents         Consents         Consents         Consents         Consents         Consents         Consents         Consents         Consents                                                                                                    |                                                                            |                              |
|----------------------------------------------------------------------------------------------------|----------------------------------------------------------------------------|------------------------------|
| bio Record Administrative Coordinator I *Assence Name Exclusion *Assence Name Exclusion *Assence Name *Assence Name *Assence Nam       |                                                                            | Sut                          |
| *Abarano Name Sat Lare     * Start Date   End tabe   Daration   75   Partial Days   None     Connents   Connents     As Of 65/12821 36 83 Hours** valances arear The surree baarao des not reflet absences that true not been processed.                                                                                                    | Job Record 4                                                               | Administrative Coordinator I |
| <pre>vPaces Proved vpaces vpaces vpac</pre> | *Absence Name                                                              | Sick Leave 🗸                 |
| <pre>"Surt Date belon 2021 mile<br/>End Date mile<br/>Duration 7.5 wow<br/>Partial Days None<br/>Comments<br/>Comments<br/>Comments<br/>take not added any Attachments.<br/>dd Attachment<br/>ince Information<br/>As 01 06/01/2021 36 83 Hours"<br/>V Balances<br/>V Balances<br/>W Balances<br/>The unret balance does not refert absences that have not been processed.</pre>                                                                                                    | *Reason                                                                    | Personal 🗸                   |
| End Date<br>Duration 750 Hours  Partial Days None  Comments Comments Comment      | *Start Date                                                                | 36/01/2021 <b>m</b>          |
| burstin 75 burst Partial Days None  Check Eligibility Comments  As Of 05:01/2221 36:63 Hours*  # Balances  * Requests  immer The current balance does not refeet absences that have not been processed.                                                                                                    | End Date                                                                   |                              |
| Partial Days None      Check Eligibility     Comments     Comments      comments      comments             | Duration                                                                   | 7.50 Hours                   |
| Check Eligibility Comments Comments Check Eligibility Comments Check Eligibility Comments Check Eligi        | Partial Days N                                                             | ione                         |
| Comments  Comments  Comments  Ans of ob/31/2021 36.63 Hours**  A Of 06/31/2021 36.63 Hours**  A Balances  Imer The current balance does not reflect absences that have not been processed.                                                                                                    |                                                                            | Check Eligibility            |
| chments have not added any Attachments. dd Attachment ince Information As Of 05/31/2021 36.63 Hours**  % Balances % Requests amer. The current balance does not reflect absences that have not been processed.                                                                                                    | Comments                                                                   |                              |
| chinents have not added any Attachments. dd Attachment ince Information As Of 05/31/2021 36.63 Hours**  As Of 05/31/2021 36.63 Hours**  As Of 05/31/2021 36.63 Hours**  As Of 05/31/2021 36.63 Hours**  amer The current balance does not reflect absences that have not been processed.                                                                                                    |                                                                            |                              |
| dd Attachment Ince Information As Of 05/31/2021 36 63 Hours**  * Balances  * Requests imer The current balance does not reflect absences that have not been processed.                                                                                                    | ats                                                                        |                              |
| As Of 05/31/2021 36.63 Hours**  As Of 05/31/2021 36.63 Hours**  As Balances  As Of 05/31/2021 36.63 Hours**  As Of 05/31/2021 36.63 Hours**  As Of 05/31/2021 46.64 Hours**  As Of 05/31/2021 46.64 Hours**  As Of 05/31/2021        | st added any Attachments.                                                  |                              |
| As Of 05/31/2021 36.63 Hours**  W Balances  W Requests aimer The current balance does not reflect absences that have not been processed.                                                                                                    | nformation                                                                 |                              |
| w Balances  # Requests aimer The current balance does not reflect absences that have not been processed.                                                                                                    | As Of 05/31/2021 3                                                         | 6.63 Hours**                 |
| W Requests aimer The current balance does not reflect absences that have not been processed.                                                                                                    | nces                                                                       |                              |
| aimer The current balance does not reflect absences that have not been processed.                                                                                                    | Jests                                                                      |                              |
|                                                                                                    | he current balance does not reflect absences that have not been processed. |                              |
|                                                                                                    |                                                                            |                              |
|                                                                                                    |                                                                            |                              |
|                                                                                                    |                                                                            |                              |
|                                                                                                    |                                                                            |                              |
|                                                                                                    |                                                                            |                              |
|                                                                                                    |                                                                            |                              |
|                                                                                                    |                                                                            |                              |
|                                                                                                    |                                                                            |                              |
|                                                                                                    |                                                                            |                              |
|                                                                                                    |                                                                            |                              |

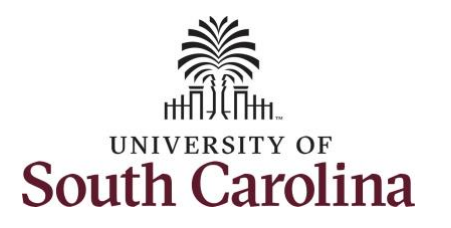

Request Absence 🔺 Q : 🕑 Submit Job Record Administrative Coordinator I Absence Name Sick Leave \*Reason Personal \*Start Date 06/01/2021 Done Partial Days Cancel Partial Days None ~ Partial Days All Days Start Day Only You have not added any Attachments Add Attachment Request Absence A Q : 0 Submit Job Record Administrative Coordinator I Absence Name Sick Leave \*Reason Personal \*Start Date 06/01/2021 .... -----End Date Done Partial Days Cancel Partial Days Start Day Only 🗸 Partial Days N Start Date 06/01/2021 Start Day is Half Day 🦳 No Duration 3 🔹 Hours You have not added any Attachments. Add Attachment

**Step 13:** Click the **Partial Days** dropdown arrow and select the applicable option.

- All Days Indicates that every day of absence is a partial day.
- None Indicates that all days are full days at your regularly scheduled hours.
- Start Day Only Indicates that every day of the absence with the exception of the first day was a full day off.

**Step 14:** If the Start Day is less than half a day, click the Start Day is Half Day button to toggle to no.

If the absence is for a half day, leave the button at yes and the system will populate the duration hours for you. It will populate half of what you are scheduled to work.

**Step 15:** Click in the **Duration Hours** field and enter the partial hours.

**Step 16:** Click the **Done** button to complete the request.

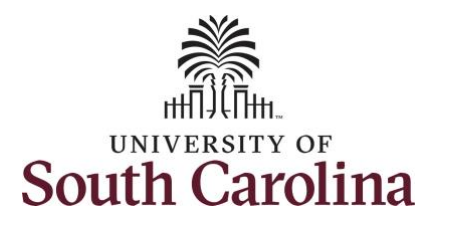

**Step 17:** Click the **Check Eligibility** button to determine if they are eligible to take the leave.

Two possible messages will be returned:

- **ELIGIBLE** means they have the leave available.
- **INELIGIBLE** means they do not have the leave balance available for the request.

If the absence is for leave types other than annual or sick leave, you will not see this Check Eligibility button. However, if the other leave type (i.e. death in the immediate family leave) has a limit per Uof SC policy, an error message will appear if your request exceeds the established limit.

**Step 18:** A message appears saying you are eligible. Click the **OK** button to continue.

| ✓ Time                              | Request Absence                 | 🏫 🔍 ፤ 🞯 |
|-------------------------------------|---------------------------------|---------|
|                                     |                                 | Submit  |
| Job Record                          | Administrative Coordinator I    |         |
| *Absence Name                       | Sick Leave 🗸                    |         |
| *Reason                             | Personal 🗸                      |         |
| *Start Date                         | 06/01/2021                      |         |
| End Date                            | <b></b>                         |         |
| Duration                            | 3.00 Hours                      |         |
| Partial Days                        | Start Day Only                  | >       |
|                                     | Check Eligibility               |         |
| Comments                            |                                 |         |
| Attachments                         |                                 |         |
| You have not added any Attachments. |                                 |         |
| Add Attachment                      |                                 |         |
|                                     |                                 |         |
| Time                                | Request Absence                 | 🔺 ୍ : 🖉 |
|                                     |                                 |         |
|                                     |                                 | Submit  |
| Job Reco                            | rd Administrative Coordinator I |         |
| *Absence Nam                        | e Sick Leave V                  |         |
| 1Doore                              | Paragonal                       |         |

....

....

ELIGIBLE Date Time: June 01,2021 at 17:39

Hours

Attachments

You have not added any Attachments.

\*Start Date 06/01/2021

End Date 06/01/2021

Partial Days Start Day Only

Check Eligi

Duration 3.00

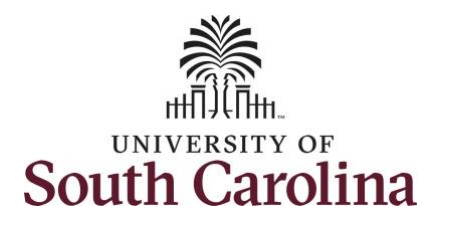

| Step 19. Click the View Eligibility Details | Request Absence 😭 Q 🗄 Ø                                                                                                    |
|---------------------------------------------|----------------------------------------------------------------------------------------------------|
| link to view the details.                   | Submit                                                                                                    |
|                                             | Job Record Administrative Coordinator I                                                                                                    |
| If Check Eligibility comes back Ineligible  | *Absence Name Sick Leave                                                                                                    |
| in Check Eligibility comes back meligible,  | *Reason Personal V                                                                                                    |
| an ineligible reason will be provided on    | *Start Date 06/01/2021                                                                                                    |
| his Eligibility Details page.               | End Date 06/01/2021                                                                                                    |
|                                             | Duration 3.00 Hours                                                                                                    |
| Step 20: Click the X to close the page to   | Partial Days Start Day Only >                                                                                                    |
| continue the absence request.               | Check Eligibility View Eligibility Details                                                                                                    |
|                                             | Comments                                                                                                    |
|                                             | Attachments                                                                                                    |
|                                             | You have not added any Attachments.                                                                                                    |
|                                             | Add Attachment                                                                                                    |
|                                             | Request Absence 😭 Q 🗄 🕢                                                                                                    |
|                                             |                                                                                                    |
|                                             |                                                                                                    |
|                                             | Job Record Administrative Coordinator I                                                                                                    |
|                                             | Job Record Administrative Coordinator I "Absence Name Sick Leave                                                                                                    |
|                                             | Job Record Administrative Coordinator I *Absence Name Sick Leave  *Reason Personal                                                                                                    |
|                                             | Job Record Administrative Coordinator I  *Absence Name Sick Leave  *Reason Personal  Eligibility Details  Eligibility Details                                                                                                    |
|                                             | Submit Job Record Administrative Coordinator I *Absence Name Sick Leave  *Reason Personal  Eligibility Details Sick Leave Entitiements 45.00                                                                                                    |
|                                             | Submit                                                                                                    |
|                                             | Submit Subt Leave Reason Personal                                                                                                    |
|                                             | Job Record Administrative Coordinator I     *Absence Name     *Reason     Personal     Sick Leave Entilements     450     Sick Leave Entilements     450     Sick Leave Entilements     450     Sick Leave Entilements     450     Sick Leave Entilements     450     Sick Leave Entilements     450     Figure     Figure </td                                                                                                    |
|                                             | Job Record Administrative Coordinator I     *Absence Name     *Beason     Fligibility Details     Sick Leave Tates     Sick Leave Tates     Sick                                                                                                    |
|                                             | Job Record Administrative Coordinator I "Absence Name" Sick Leave "Reason" Personal                                                                                                    |
|                                             | Job Record Administrative Coordinator I     **Absence Name     **Raso     **Raso                                                                                                    |
|                                             | Submet<br>Submet<br>Submet |
|                                             | Jub Record Administrate Coordinator I     "Abbeence Name     "Abbeence Name     "Basen     "Basen     "Basen     Biglibility Details     Sick Leave Entitements   Sick Leave Entitements                                                                                                    |
|                                             | Jub Record Administrative Coordinator I     * Absonce Name:     * Besonal     Eligibility Details     Sick Laver Entitements     Sick Laver Entitiements     Sick Laver Entitiements     Sick Laver                                                                                                    |

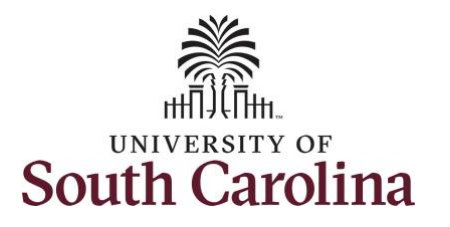

| Step 21: Click in the Comments field and                                                           | C Time Request Absence A C : 0                                                                                                    |
|----------------------------------------------------------------------------------------------------|----------------------------------------------------------------------------------------------------|
| enter additional information.                                                                      | Submit                                                                                                    |
|                                                                                                    | Job Record Administrative Coordinator I                                                                                                    |
|                                                                                                    | *Absence Name Sick Leave 🗸                                                                                                    |
|                                                                                                    | *Reason Personal V                                                                                                    |
|                                                                                                    | *Start Date 06/01/2021                                                                                                    |
|                                                                                                    | End Date 06/01/2021                                                                                                    |
|                                                                                                    | Duration 3.00 Hours                                                                                                    |
|                                                                                                    | Partial Days Start Day Only >                                                                                                    |
|                                                                                                    | Check Eligibility View Eligibility Details                                                                                                    |
|                                                                                                    | Comments                                                                                                    |
|                                                                                                    | Attachments                                                                                                    |
|                                                                                                    | You have not added any Attachments.                                                                                                    |
| <b>Note:</b> If attachments are required for the                                                   | Add Attachment                                                                                                    |
| Absence Type, a message will appear                                                                |                                                                                                    |
| asking you to upload supporting                                                                    | c Time Request Absence                                                                                                    |
|                                                                                                    |                                                                                                    |
| documentation.                                                                                     |                                                                                                    |
| documentation.                                                                                     | Submit                                                                                                    |
| documentation.                                                                                     | Job Record Administrative Coordinator I                                                                                                    |
| documentation.  Step 22: To add an attachment, click the Add Attachment button                     | Job Record Administrative Coordinator I *Absence Name Stok Leave                                                                                                    |
| documentation.<br><b>Step 22:</b> To add an attachment, click the<br><b>Add Attachment</b> button. | Job Record Administrative Coordinator I<br>*Absence Name Sick Leave<br>*Reason Personal                                                                                                    |
| documentation.<br><b>Step 22:</b> To add an attachment, click the<br><b>Add Attachment</b> button. | Job Record Administrative Coordinator I *Absence Name Sick Leave  *Reason Personal *Start Date 06/01/2021                                                                                                    |
| documentation.<br><b>Step 22:</b> To add an attachment, click the<br><b>Add Attachment</b> button. | Job Record Administrative Coordinator I<br>*Absence Name Sick Leave<br>*Reason Personal<br>*Start Date 00/01/2021<br>End Date 00/01/2021<br>End Date 00/01/2021 |
| documentation.<br><b>Step 22:</b> To add an attachment, click the<br><b>Add Attachment</b> button. | Job Record Administrative Coordinator I<br>*Absence Name Sick Leave<br>*Reason Personal<br>*Start Date 06/01/2021<br>End Date 06/01/2021<br>Duration 3.00 Hours                                                                                                    |
| documentation.<br><b>Step 22:</b> To add an attachment, click the<br><b>Add Attachment</b> button. | Submit<br>Job Record Administrative Coordinator I<br>*Absence Name Sick Leave<br>*Reason Personal<br>*Start Date 06/01/2021 100<br>End Date 06/01/2021 100<br>Duration 3.00 Hours<br>Partial Days Start Day Only                                                                                                    |
| documentation.<br><b>Step 22:</b> To add an attachment, click the<br><b>Add Attachment</b> button. | Submit Job Record Administrative Coordinator I *Absence Name Sick Leave *Reason Personal *Start Date 06/01/2021 End Date 06/01/2021 Duration 3.00 Hours Partial Days Start Day Only Check Eligibility                                                                                                    |
| documentation.<br><b>Step 22:</b> To add an attachment, click the<br><b>Add Attachment</b> button. | Submit Job Record Administrative Coordinator I *Absence Name Sick Leave *Reason Personal *Start Date 00/01/2021 End Date 00/01/2021 Duration 3.00 Hours Partial Days Start Day Only Check Eligibility Comments                                                                                                    |
| documentation.<br><b>Step 22:</b> To add an attachment, click the<br><b>Add Attachment</b> button. | Submit Job Record Administrative Coordinator I *Absence Name Sick Leave Reason Personal Bid Date 00/01/2021 Bid Duration 300 Hours Check Eligibility Comments Attachments                                                                                                    |
| documentation.<br><b>Step 22:</b> To add an attachment, click the<br><b>Add Attachment</b> button. | Job Record Administrative Coordinator I         "Absence Name Sick Leave         "Reason Personal         "Reason Personal         "Start Date 0601/2021         End Date 0601/2021         Duration 200         Hours         Comments         Attachments         You have not added any Attachments.                                                                                                    |
| documentation.<br><b>Step 22:</b> To add an attachment, click the<br><b>Add Attachment</b> button. | Job Record Administrative Coordinator I         "Absence Name         "Absence Name         "Reason         "Reason         "Reason         "Base Device"         "Base Device"                                                                                                    |
| documentation.<br><b>Step 22:</b> To add an attachment, click the<br><b>Add Attachment</b> button. | Submit<br>Job Record Administrative Coordinator I<br>*Absence Name<br>*Beason Personal<br>*Start Date 0001/2021 100<br>End Date 0001/2021 100<br>Duration 2.00 Hours<br>Partial Days: Start Day Orly<br>Comments<br>Attechments<br>Attechments<br>Attechments<br>Attachments<br>Balance Information<br>As Of 005/21221 26.85 Hours**                                                                                                    |
| documentation.<br><b>Step 22:</b> To add an attachment, click the<br><b>Add Attachment</b> button. | Job Record Administrative Coordinator I         *Absence Name         *Absence Name         *Reaso         *Reaso         *Reaso         *Start Date         ©010201         End Date         ©010201         Duration         200         Hours         Comments         Comments         Value net added any Attachments.         Add Attachments.         Add Attachments.         As of 05012021         As of 05012021                                                                                                    |

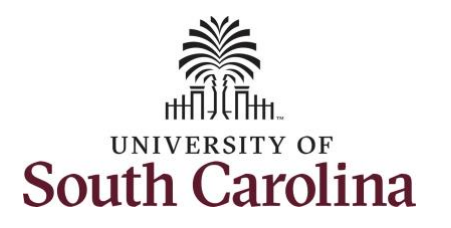

| <b>Step 23:</b> Click <b>My Device</b> to select the appropriate documentation saved on your computer. | Interments     Value are at solde any Attachments     Attachments     Value are at solde any Attachments |
|----------------------------------------------------------------------------------------------------|----------------------------------------------------------------------------------------------------|
| <b>Step 24:</b> Select the document and click the <b>Open</b> button.                                  |                                                                                                    |

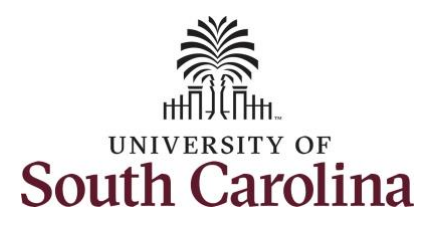

| Step 25: Click the Upload button.                                               | Request Absence 🔶 🤉 🤅                                                                                                    |
|---------------------------------------------------------------------------------|----------------------------------------------------------------------------------------------------|
|                                                                                 | Job Record Administrative Coordinator I<br>*Absence Name Soc Lasve<br>*Beacon Pescolal<br>*Start Oale 0001/2021<br>End Date 0001/2021<br>Duration 200 Hours<br>Choose From<br>Kitchments<br>You have not added any Attachments<br>Mod Attachment<br>Mod Attachment<br>Mod Attachme |
| <b>Step 26:</b> Click the <b>Done</b> button to close the File Attachment page. | Balance Information Fie Star: 12x8                                                                                                    |
|                                                                                 | Attachments You have not added any Attachment Balance Information Uplead Complete                                                                                                    |
|                                                                                 | View Ealances                                                                                                    |

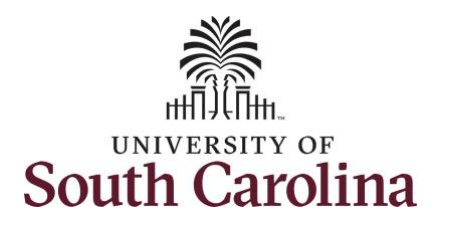

| <b>Step 27:</b> Enter a description for the | < Time                                                    |                                       |                                | Request Absence |               |                      | â        | Q : Ø  |
|---------------------------------------------|-----------------------------------------------------------|---------------------------------------|--------------------------------|-----------------|---------------|----------------------|----------|--------|
| attached document in the <b>Description</b> |                                                           |                                       |                                |                 |               |                      |          | Submit |
| field.                                      |                                                           | Job Record                            | d Administrative Coordinator I |                 |               |                      |          |        |
|                                             |                                                           | *Absence Name                         | Sick Leave                     | ~               |               |                      |          |        |
| Step 28: Click Submit to submit the         |                                                           | *Reason                               | Personal V                     |                 |               |                      |          |        |
| absence request for approval                |                                                           | *Start Date                           | 06/01/2021                     |                 |               |                      |          |        |
| absence request for approval.               |                                                           | End Date                              | 06/01/2021                     |                 |               |                      |          |        |
|                                             |                                                           | Duration                              | 3.00 Hours                     |                 |               |                      |          |        |
|                                             |                                                           | Partial Days                          | Start Day Only                 |                 |               |                      |          | >      |
|                                             |                                                           |                                       | Check Eligibility              |                 |               |                      |          |        |
|                                             |                                                           | Comments                              |                                |                 |               |                      |          | 1      |
|                                             | Attachments                                               |                                       |                                |                 |               |                      |          |        |
|                                             | Add Attachment                                            |                                       |                                |                 |               |                      |          |        |
|                                             | Attachments 0                                             | Description 0                         |                                |                 | Attached By O | Attached O           | Status 0 | 1 row  |
|                                             | Absence_Documentation.docx                                | Add a description for the selected of | document here.                 |                 |               | 08/10/21 08:00:16 AM | Active   | 1      |
|                                             | Balance Information                                       |                                       |                                | -               |               |                      |          |        |
|                                             |                                                           | As Of 05/31/2021                      | 36.63 Hours**                  |                 |               |                      |          |        |
|                                             | View Balances                                             |                                       |                                |                 |               |                      |          | >      |
|                                             | View Requests                                             |                                       |                                |                 |               |                      |          | >      |
|                                             | Disclaimer. The current balance does not reflect absences | s that have not been processed        |                                |                 |               |                      |          |        |
|                                             |                                                           |                                       |                                |                 |               |                      |          |        |
|                                             |                                                           |                                       |                                |                 |               |                      |          |        |
|                                             |                                                           |                                       |                                |                 |               |                      |          |        |
|                                             |                                                           |                                       |                                |                 |               |                      |          |        |
|                                             |                                                           |                                       |                                |                 |               |                      |          |        |
|                                             |                                                           |                                       |                                |                 |               |                      |          |        |
|                                             |                                                           |                                       |                                |                 |               |                      |          |        |
|                                             |                                                           |                                       |                                |                 |               |                      |          |        |
|                                             |                                                           |                                       |                                |                 |               |                      |          |        |
|                                             |                                                           |                                       |                                |                 |               |                      |          |        |
|                                             |                                                           |                                       |                                |                 |               |                      |          |        |
|                                             |                                                           |                                       |                                |                 |               |                      |          |        |
|                                             |                                                           |                                       |                                |                 |               |                      |          |        |
|                                             |                                                           |                                       |                                |                 |               |                      |          |        |

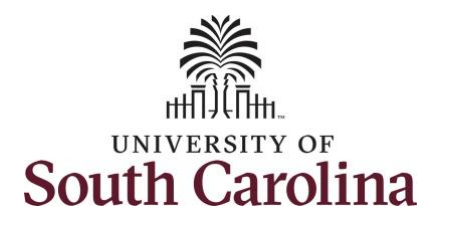

| Step 29: Click the Yes button to indicate | CTime Request Absence 😭 Q 🗄 🙆                             |
|-------------------------------------------|-----------------------------------------------------------|
| you are ready to submit the request.      | Submit                                                    |
|                                           | Job Record Administrative Coordinator I                   |
|                                           | *Absence Name Sick Leave V                                |
|                                           | *Reason Personal V                                        |
|                                           | *Start Date 06/01/2021                                    |
|                                           | End Date 06/01/2021                                       |
|                                           | Duration 3.00 Hours                                       |
|                                           | Partial Days Start Day Only                               |
|                                           | Check Eligib Are you sure you want to Submit this Absence |
|                                           | Request?                                                  |
|                                           | Attachmente                                               |
|                                           | You have not added any Attachments                        |
|                                           | Add Attachment                                            |
|                                           |                                                           |
|                                           |                                                           |
|                                           |                                                           |
|                                           |                                                           |
|                                           |                                                           |
|                                           |                                                           |
|                                           |                                                           |
|                                           |                                                           |
|                                           |                                                           |
|                                           |                                                           |
|                                           |                                                           |
|                                           |                                                           |
|                                           |                                                           |
|                                           |                                                           |
|                                           |                                                           |
|                                           |                                                           |
|                                           |                                                           |
|                                           |                                                           |

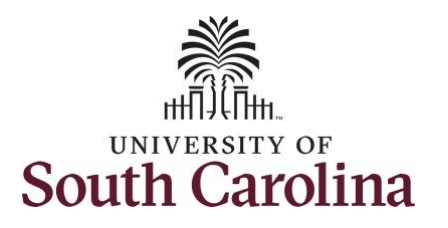

| Once the absence request has been                                                                                                    | C Time Request Absence A Q :                                                           | $\bigcirc$ |
|----------------------------------------------------------------------------------------------------|----------------------------------------------------------------------------------------|------------|
| submitted correctly, you will see a<br>message saying that the absence request<br>has been submitted successfully. Also, an<br>email is generated that will automatically | Submitted Successfully                                                                 | ×          |
|                                                                                                    | Job Record Administrative Coordinator I                                                |            |
|                                                                                                    | Absence Name Sick Leave                                                                |            |
|                                                                                                    | Reason Personal                                                                        |            |
|                                                                                                    | Start Date 06/01/2021                                                                  |            |
| ha cant to the ampleves                                                                                                    | End Date 06/01/2021                                                                    |            |
| be sent to the employee.                                                                                                    | Duration 3.00 Hours                                                                    |            |
| When an absence request is entered by a                                                                                                    | Partial Days Start Day Only                                                            | >          |
| manager on behalf of an employee,                                                                                                    | Status Approved                                                                        |            |
| additional approval is not required.                                                                                                    | Comments                                                                               |            |
|                                                                                                    | Attachments                                                                            |            |
|                                                                                                    | You have not added any Attachments.                                                    |            |
|                                                                                                    | Balance Information                                                                    |            |
|                                                                                                    | As Of 05/31/2021 36.63                                                                 |            |
|                                                                                                    | Request History                                                                        | >          |
|                                                                                                    | Approval Chain                                                                         | >          |
|                                                                                                    | Disclaimer The ourrent balance does not reflect absences that have not been processed. |            |
|                                                                                                    |                                                                                        |            |
|                                                                                                    |                                                                                        |            |
|                                                                                                    |                                                                                        |            |
|                                                                                                    |                                                                                        |            |
|                                                                                                    |                                                                                        |            |
| You successfully learned how to request                                                                                                    |                                                                                        |            |
| a partial day absence on behalf of an                                                                                                    |                                                                                        |            |
| employee.                                                                                                    |                                                                                        |            |
|                                                                                                    |                                                                                        |            |
|                                                                                                    |                                                                                        |            |
|                                                                                                    |                                                                                        |            |
|                                                                                                    |                                                                                        |            |
|                                                                                                    |                                                                                        |            |